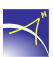

# Allgemein

Vor jeder Aufgabe/Aktion in AGIS müssen folgende Schritte erfolgen:

### 1. AGPS/AGIS und Empfänger

- Legen Sie in AGPS ein Profil für den Empfänger an (oben rechts) oder
- überspringen Sie diesen Schritt insofern bereits ein Profil existiert.
- Neues Profil:
  - Vergeben Sie einen Profilnamen (z. B. Seriennummer des Empfängers).
  - Klicken Sie die Schaltfläche Gerät und anschließend Gerät suchen.
  - Es werden alle Geräte in der Nähe angezeigt, die via Bluetooth erkannt werden.
  - Wählen Sie den Alberding Empfänger aus. Sie erkennen ihn anhand der Seriennummer.
  - Mit der "Zurücktaste" des Smartphones/Tablets gelangen Sie ins Hauptmenü und das Profil ist erstellt.

#### Alle weiteren Schritte müssen in der AGIS Anwendung erfolgen.

#### 2. Projekt

• Bestehendes Projekt öffnen

#### oder

- Neues Projekt anlegen.
  - Projektnamen vergeben.
  - Koordinatensystem auswählen.

#### **3. GPS**

- GPS aus/an: Verbindung mit Empfänger herstellen.
- Stabhöhe ändern: Geben Sie die Stabhöhe in Zentimeter an.
  - Die Höhe der gemessenen Punkte wird entsprechend angepasst.

#### 4. Download Offline Karte

• Aktivieren Sie den Hintergrundlayer Alberding OSM

(Menü Layer -> Hintergrundlayer -> roter Haken auf dem Kartensymbol).

- Wechseln Sie anschließen in das Menü Download Offline Karte.
  - Der rote Rahmen gibt den Bereich an, der Offline dargestellt wird.
  - Legen Sie diesen selbst fest, indem Sie mit den Fingern einen Bereich aufziehen.
  - Details: Je mehr Details Sie wählen, desto mehr Zoomstufen werden gespeichert.
  - Name: Vergeben Sie für den Downloadbereich einen Namen.
- Im Menü Layer -> Hintergrundkarte wird der Downloadstatus angezeigt.
- Klicken Sie auf diese Karte. Mit dem roten Haken wird Ihre Auswahl bestätigt und die Offlinekarte wird angezeigt.

Achtung: Ändern Sie nach der Aktivierung der Offlinekarte die Zoomstufe im Hauptfenster. Abhängig von der gewählten Detailstufe (*Details:*) ist die Offlinekarte erst ab einer bestimmten Zoomstufe sichtbar.

# 5. GNSS Informationen

- Klicken Sie oben rechts auf die 5 Felder und folgender Dialog (vgl. Abb. 1) öffnet sich.
- RMSH Horizontale Genauigkeit, RMSV Vertikale Genauigkeit, DAge Datenalter
- Augmentation Data Lösungstyp:
  - A Autonomous (Standalone) -> Positionsberechnung ohne Korrekturdaten.
  - F Float -> Positionsberechnung mit Korrekturdaten (keine Lösung der Trägerphasen Mehrdeutigkeit).
  - R RTK (Fix) -> Positionsberechnung mit Korrekturdaten (Lösung der Trägerphasen Mehrdeutigkeit).
  - V Ungültig -> Keine Daten vom Empfänger.
- Die Felder sind farblich hinterlegt und haben folgende Bedeutung:
  - Rot Keine Satelliten verfügbar.
  - Gelb Berechnung einer Positionslösung nicht möglich.
  - Grün Berechnung einer Positionslösung möglich.
  - Blau Berechnung einer Positionslösung mit Korrekturdaten.

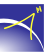

|      |                   | 0,01 | 0,01   |
|------|-------------------|------|--------|
| GPS  | Status            |      | 1      |
| 0,01 | RMSH              |      |        |
| 0,01 | RMSV              |      | A feet |
| 17   | Anzahl Satelliten |      |        |
|      |                   |      | - 1    |
| 4    | DAge              |      |        |
| _    |                   |      | 1      |
| R    | Augmentation Data |      | 500    |
| _    |                   |      |        |

Abbildung 1: GNSS Information

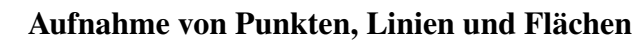

### 1. Aufnahme

- Messmodi auswählen (Punkt, Punkte, Linie oder Fläche).
- Ziel Layer auswählen.
- Messung starten.
- Evtl. Bemerkung zum erfassten Messobjekt verfassen.

#### 2. Feature

• Featureliste: Hier sind alle Layer und deren Messobjekte aufgelistet.

### 3. Messdaten

• Die Messdaten werden im entsprechenden Projekt im folgenden Verzeichnis gespeichert:

/storage/emulated/0/eEntwicklung.net/eGIS/eProjects/<Projekt>/

- Verbinden Sie das Smartphone oder Tablet mit einem Rechner via USB und kopieren Sie das Projekt.
- Die Shape-Dateien (shp, shx und dbf) können zur Weiterverarbeitung in ein GIS-System (QGIS, ArcGIS, usw.) importiert werden.
- Die dbf-Datei kann auch mit Excel geöffnet werden. Die Darstellung erfolgt dann tabellarisch wie in der *Featureliste*.

#### Aufnahme von georeferenzierten Fotos

#### 1. Aufnahme

- Messmodi Punkt auswählen.
- Ziel Layer Photos auswählen.
- Messung starten.
  - Neues Foto aufnehmen

oder

- Bestehendes Fotos auswählen.

• Evtl. Bemerkung zum erfassten Messobjekt verfassen.

### 2. Feature

• *Featureliste*: Im Layer *Photos* sind die Messobjekte aufgelistet. Zur gemessenen Koordinate wird der Dateiname des Fotos angezeigt.

### 3. Speicherung

• Die Fotos werden im entsprechenden Projekt im folgenden Verzeichnis gespeichert:

/storage/emulated/0/eEntwicklung.net/eGIS/eProjects/<Projekt>/Images/

### Absteckung

### 1. Punkte, Linien, Flächen existieren bereits in einem Projekt (Shape-Dateien)

- Wählen Sie das Menü Navigation.
- Es können händisch Koordinaten eingegeben
  - oder
- Features mit dem Werkzeug Auswahl+ (Pfeil) ausgewählt werden.
- Mit einem Klick auf das Fadenkreuz kann dieses vergrößert werden.

#### 2. Punkte, Linien, Flächen existieren nicht in einem Projekt

- Importieren einer Textdatei (\*.txt).
- Folgende Formatierung muss eingehalten werden:
  - Note (z. B. Punktnummer) X Y Z

oder

- Note (z. B. Punktnummer) X Y
- Die Spalten müssen mindestens mit einem Leerzeichen getrennt sein.
- Folgende Vorgehensweise sollten Sie beim Laden beachten:
  - Projekt in AGIS anlegen
  - Datei in das Projektverzeichnis (eEntwicklung.net/eGIS/eProjects/<Projektname>/) kopieren
  - Projekt in AGIS neu öffnen

- Das Koordinatensystem muss identisch sein (Projekt in AGIS und Punkte in Textdatei).
- Für die Daten wird automatisch ein neuer Layer angelegt. Der Name des Layers entspricht dem Namen der Datei.

Die importierten Elemente können, wie zuvor beschrieben, abgesteckt werden.

### Werkzeuge

### 1. Stützpunkte bearbeiten

- Feature mit dem Werkzeug Auswahl+ (Pfeil) auswählen.
- Werkzeug *Stützpunkte bearbeiten* anklicken.
- *GPS*
- Messung starten.

### 2. Feature kopieren

- Feature mit dem Werkzeug Auswahl+ (Pfeil) auswählen.
- Werkzeug Feature kopieren anklicken.
- Speichern.
- Das *Feature* wird in denselben Layer gespeichert.

#### 3. Feature erstellen

- Werkzeug *Feature erstellen* anklicken.
- Feature *Fläche* oder *Linie* auswählen (unten).
- *Punkte* nacheinander mit dem Werkzeug Auswahl+ (Pfeil) auswählen.
  - Für eine Fläche mindestens drei Punkte und für eine Linie mindestens zwei.
- Die Auswahl kann gelöscht werden, indem Sie das rote X (unten neben Speichern) anklicken.
- Speichern.

#### 4. Feature -> Punkte

Mit diesem Werkzeug können die gemessenen Punkte von Flächen und Linien gespeichert werden.

• Werkzeug *Feature -> Punkte* anklicken.

- Feature (Fläche oder Linie) mit dem Werkzeug Auswahl+ (Pfeil) auswählen.
- Speichern anklicken.
- Ziel Layer auswählen.

# 5. Raster erstellen

- Werkzeug Raster erstellen anklicken.
- Fläche oder Linie mit dem Werkzeug Auswahl+ (Pfeil) auswählen.
- Rasterbreite eingeben.
- Startpunkt der Berechnung:
  - GPS aktiv der Startpunkt ist der Standpunkt.

#### oder

- GPS nicht aktiv Koordinate des Startpunkts kann eingegeben werden.
- Erstellen und Speichern anklicken.
- Ziel Layer auswählen.

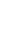